### 网上续约操作手册

### (适用市公共租赁住房轮候库承租家庭)

#### 一、登录系统(请用 PC 端操作)

进入深圳市住房和建设局官网→住房保障服务→住房保障 个人服务窗口(链接地址:https://zjj.sz.gov.cn/ztfw/zfbz/) →点这里登录,通过广东省统一身份认证平台登录公共住房 保障系统进行续约业务的申请。

步骤一:

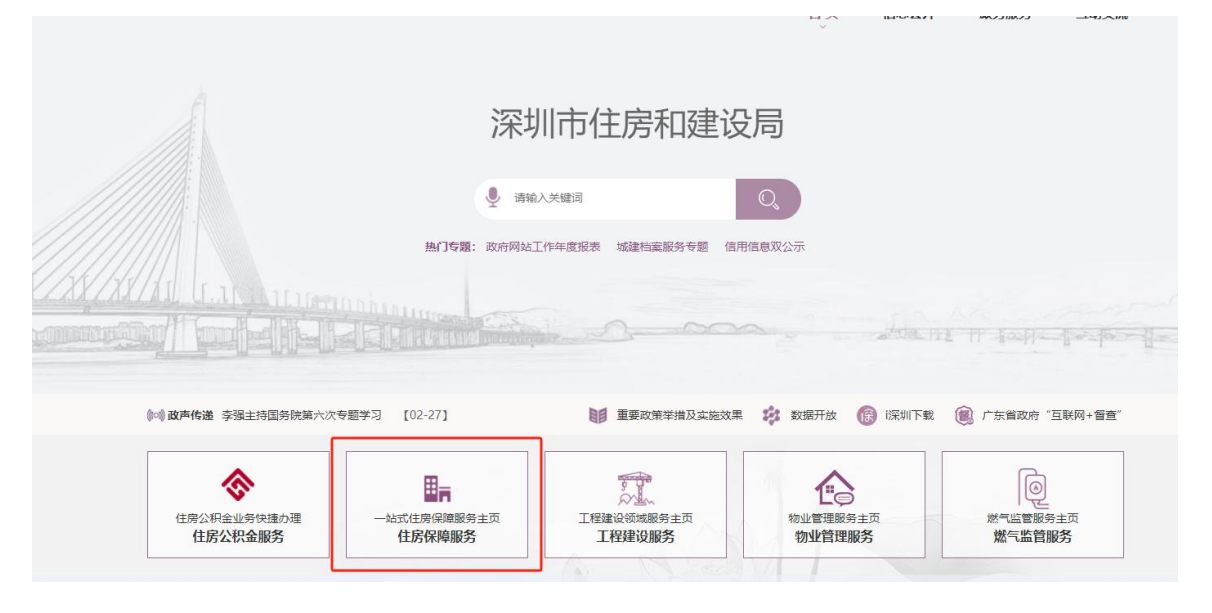

步骤二:

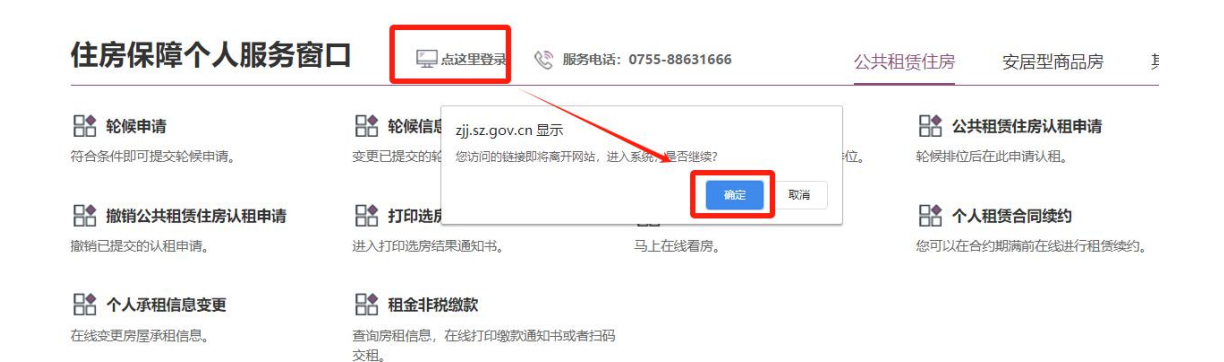

步骤三:通过微信扫码或账号密码登录

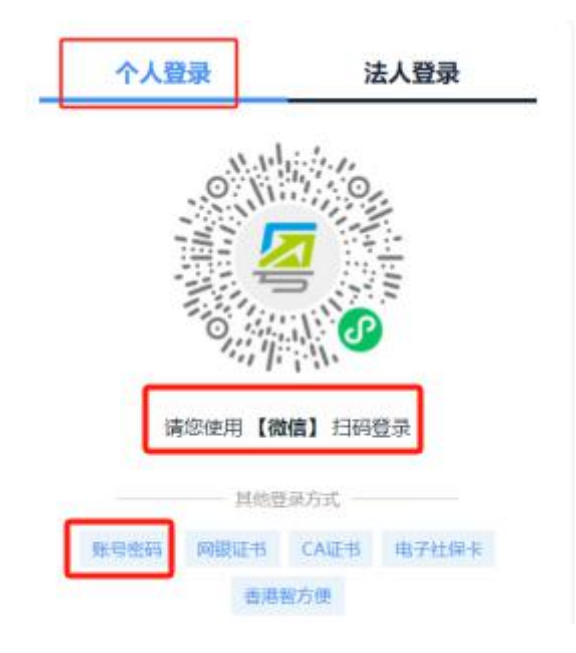

## 二、个人租赁合同续约

# (一)点击公共租赁住房业务的【个人租赁合同续约】

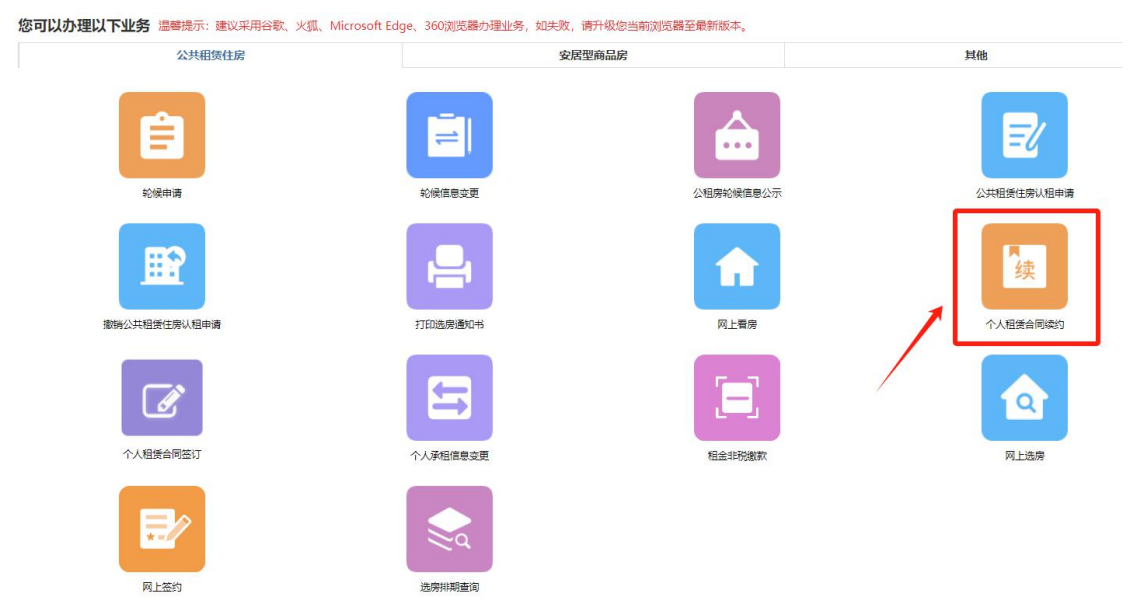

(二)结合自身情况选择【续租申请收入财产核对】或【续租申请】提交申请

| ĔΦ                                       | 申请                                                        | 我的       |
|------------------------------------------|-----------------------------------------------------------|----------|
| 当前位置: 住房保障业务办理 > 申请                      |                                                           |          |
|                                          | <ul> <li>         ・续租申请收入财产核对          ・</li></ul>        |          |
|                                          | 取消                                                        |          |
|                                          |                                                           |          |
| 主办: 深圳市住房和建设局 版<br>备案号: 粤ICP备2023053213号 | 贝所有: 深圳市住房和建设局<br>聲粵公网安备 44030402002800号 网站标识码:4403000005 | <u> </u> |

### ▶ 选择 "续租申请收入财产核对"操作步骤

### 【温馨提示】

1.续租公共租赁住房的,可以选择按照原政策或者《深 圳市公共租赁住房管理办法》相关规定执行。选择按照原政 策执行的,续租时不审核家庭收入财产状况,租金按照原政 策租金定价规则确定;选择按照新办法《深圳市公共租赁住 房管理办法》相关规定执行的,则按照新办法规定审核,应 先进行申请收入财产核对,申请通过后,续租时将不再适用 原政策。

2.选择适用新政策相关规定续租的,应在提交续租申请 后5个工作日内提交家庭收入财产核对申请,承租人应携带 深圳市公共租赁住房申请家庭经济状况申报表、承诺和授权 书至坪山区金牛西路 12 号政务服务中心一楼 36 号至 38 号 窗口提交相关资料(收件时间为工作日 9:00-12:30、下午 2:00-5:30)。续租期间未申请收入财产核对、未按要求到 上述地址提交材料、选择适用新政策但超过收入财产限额的 承租人均视为选择适用原政策相关规定执行。

#### 操作步骤:

| 首页                 | 申请                                                                     | 我的 |
|--------------------|------------------------------------------------------------------------|----|
| 当前位置:住房保障业务办理 > 申请 |                                                                        |    |
|                    | <ul> <li>         ・续租申请收入财产核对          ・         ・         ・</li></ul> |    |
|                    | 取消                                                                     |    |

申请人选择【续租申请收入财产核对】,点击【下一步】

注:根据弹框提示内容,承租家庭人口、户籍、婚姻等 信息发生变化的,申请人在续租前需先进行承租信息的变更, 变更完成后才能进行续租收入财产核对。若无信息变更,点 击【确定】后,跳转到财产填报页面。

| 合于 广东政务服务网 住房保障服务                                   |                                                                                                    | 双迎線**英 用户中心 帮助中心 追出登录 |
|-----------------------------------------------------|----------------------------------------------------------------------------------------------------|-----------------------|
| ◆会 深圳市住房保障服务首页(个人)<br>座页<br>当時位置:住房保障业务办理>中诉        | <ul> <li>         送売          本部のでは、         は、             までは、             までは、</li></ul> | Rah                   |
| 主办:深圳市住场化建设周 版包所有:深圳<br>音家号:粤ICP值2023053213号 ●粤公岗安备 | ២៩៦ឆ្នាមនេងស្វាគ្<br>44030402002800% ទម្លាំងអាមុរីមនៈ 440300005<br>1ភី: 075:                                                                                                    | <u>次務例は</u>           |

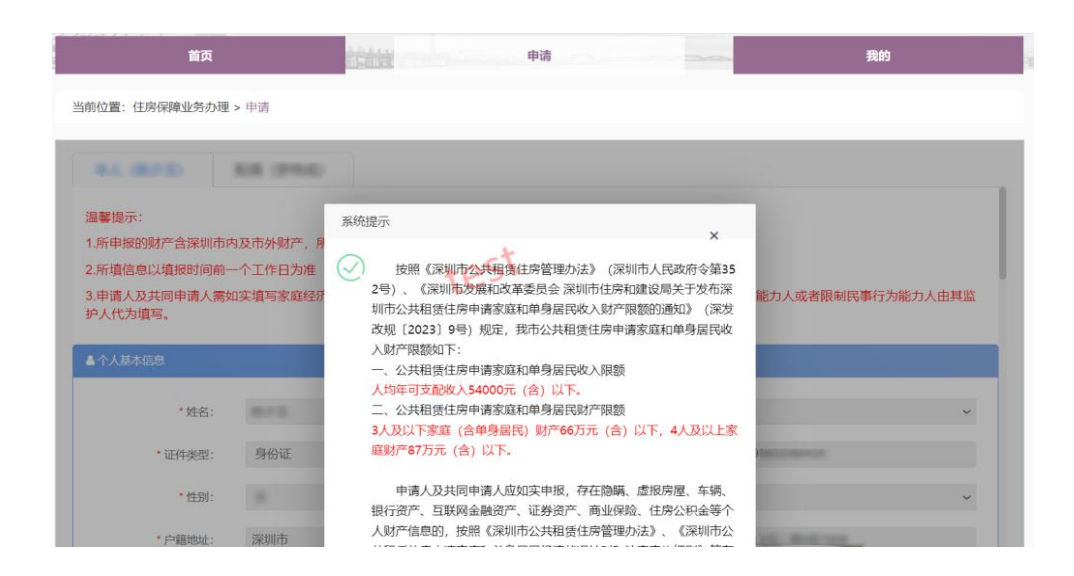

填写完相关信息后,点击【提交】,弹出弹框提示,根 据弹框提示内容申请人可到相关受理点提交【深圳市公共租 赁住房申请家庭经济状况申报表】以及【承诺和授权书】。

| 3.申请人及共同申请人需如<br>护人代为填写。 | 11实填写家庭经济状况的有关信息, | ,如隐瞒、虚报和伪造, | 将承担相关法律责任。 | 无民事行为能力人或者限制民事 | <b>都行为能力人由其监</b> |
|--------------------------|-------------------|-------------|------------|----------------|------------------|
| ▲ 个人基本信息                 |                   |             |            |                |                  |
| * 姓名:                    | 8113              |             | *与申请人关系:   | 本人             | ~                |
| *证件类型:                   | 身份证               | ~           | • 证件号码:    |                |                  |
| *性别:                     |                   | - ct        | • 婚姻状况:    | 已婚             | Ý                |
| • 户籍地址:                  | 深圳市               | test        | •住址:       | ACCOUNTS NAMED |                  |
| *联系电话:                   | All and the       |             |            |                |                  |
|                          |                   |             |            |                |                  |
| ₩房屋                      |                   |             |            |                | 合计: 0.00;        |
| 房屋是指申请人及共同申              | 申请人名下的各类房屋(含市外房周  | 屋),包括:      |            |                |                  |
|                          |                   | 取消          | 提交         |                |                  |

点击【确定】即完成【续租申请收入财产核对】的申请。

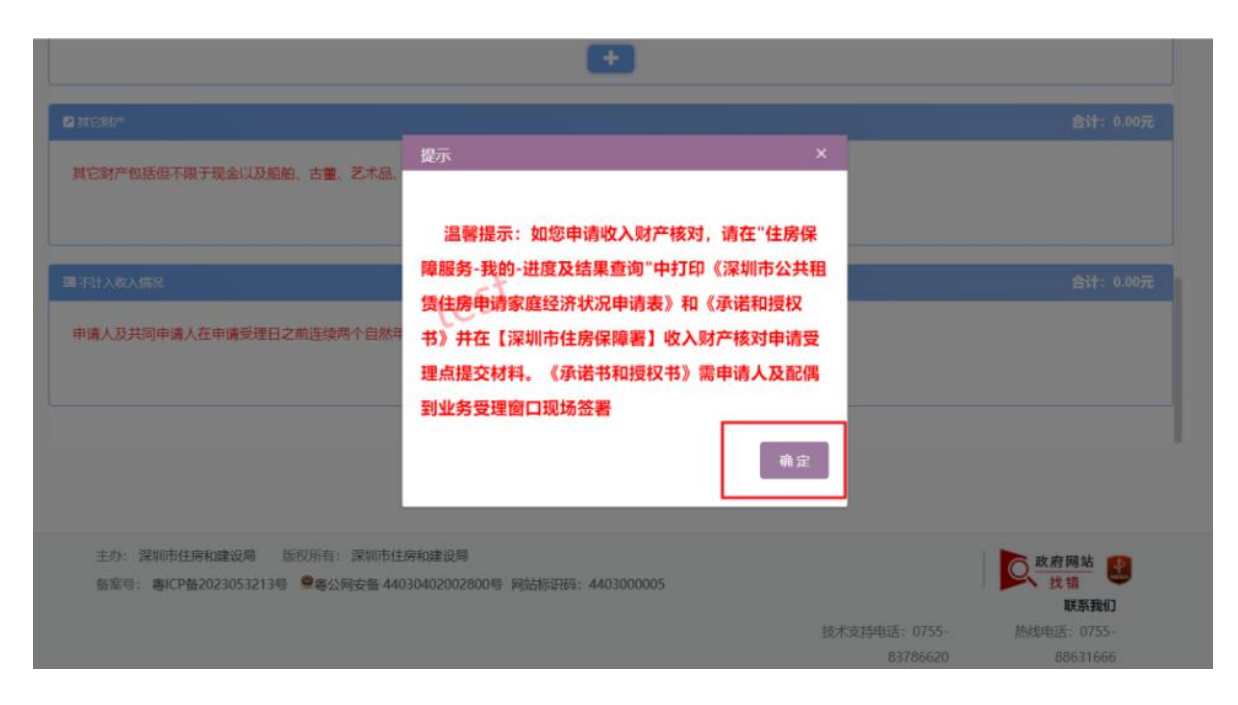

完成续租收入财产核对后,申请人可在【我的】模块下通 过点击【查看详情】,查看【续租申请收入财产核对】的办 理详情信息。

| 进度及结果查询          | 寺处理      |                     |         |              |        |       |      |     |
|------------------|----------|---------------------|---------|--------------|--------|-------|------|-----|
| <b>办回执</b> 演输入申: |          | 申请业务<br>名称          | 容       | 办理结          | 课 请选择  |       |      | × ) |
| 办回执号             | 申请业务名称   | 提交申请时间              | 办理进度    | 是否需要打<br>印材料 | 是否需要补件 | 办理结果  | 操作   |     |
| and the second   | 续租收入财产核对 | 2023-12-27 15:09:40 | 提交成功    | 否            | /      | /     | 查看详情 |     |
|                  |          |                     |         |              |        | 共1条   | < 1  | >   |
|                  |          | 2023 12 27 15.00.40 | JEX MAY | L            | 7      | , 共1条 | <    | 1   |

申请人可根据通知及温馨提示内容在提交申请后5个工作日内按规定将深圳市公共租赁住房申请家庭经济状况申报表、承诺和授权书提交至坪山区金牛西路12号政务服务中心一楼36号至38号窗口提交相关资料(收件时间为工作日上午9:00-12:30、下午2:00-5:30)。

| 首页                                                                                                    |                                              | 申请                                                   |                   | 我的                |
|----------------------------------------------------------------------------------------------------|----------------------------------------------|------------------------------------------------------|-------------------|-------------------|
| 前位置:住房保障业务办理 > 我的                                                                                      |                                              |                                                      |                   |                   |
| 进度及结果宣询  待处理                                                                                           |                                              |                                                      |                   |                   |
| 返回列表 深圳市公共租赁住房中                                                                                        | 申請家庭经济状況申报表 承诺和授权                            | 书 撤销收入资产核对申请                                         |                   |                   |
|                                                                                                    |                                              |                                                      |                   |                   |
| 響提示:如您申请收入财产核对,<br>保障署】收入财产核对申请受理;                                                                     | 请在"住房保障服务-我的-进度及结易<br>点提交材料。《承诺书和授权书》需申      | 果查询"中打印《深圳市公共租赁伯<br>请人及配偶到业务受理窗口现场多                  | 房申请家庭经济状况申请表<br>署 | 》和《承诺和授权书》并在【深圳市住 |
| 警提示:如您申请收入财产核对,<br>保障署】收入财产核对申请受理:<br>租申请收入财产核对是否提交: -                                                 | 请在"住房保障服务-我的-进度及结果<br>点提交材料。《承诺书和授权书》需申<br>圣 | 果查询"中打印《深圳市公共租赁付<br>请人及配偶到业务受理窗口现场贫                  | 房申请家庭经济状况申请表<br>署 | 》和《承诺和授权书》并在【深圳市住 |
| <mark>器提示:如您申请收入财产核对,<br/>保障署】收入财产核对申请受理,<br/>租申请收入财产核对是否提交:引<br/>否提交核对材料: 否</mark>                    | 请在"住房保障服务·我的·进度及结果<br>点提交材料。《承诺书和授权书》需申<br>量 | 果查询" 中打印《深圳市公共租赁估<br>请人及配偶到业务受理窗口现场岔                 | 房申请家庭经济状况申请表<br>署 | 》和《承诺和授权书》并在【深圳市住 |
| 著提示:如您申请收入财产核对,<br>保障署】收入财产核对申请受理,<br>租申请收入财产核对是否提交:引<br>否提交核对材料:否<br>料提交时间:                           | 请在"住房保障服务-我的-进度及结果<br>点提交材料。《承诺书和授权书》需申<br>量 | 果查询" 中打印 《深圳市公共租赁付<br>请人及配偶到业务受理窗口现场岔                | 房申请家庭经济状况申请表<br>署 | 》和《承诺和授权书》并在【深圳市住 |
| <mark>器提示:如您申请收入财产核对,<br/>保障署】收入财产核对是否提交:引</mark><br>租申请收入财产核对是否提交:引<br>否提交核对材料:否<br>料提交时间:<br>对结果:待受理 | 请在"住房保障服务·我的·进度及结果<br>点提交材料。《承诺书和授权书》需申<br>暑 | <b>秉查询" 中打印《深圳市公共租赁</b> 估<br>请人及配偶到业务受理窗口现场岔         | 房申请家庭经济状况申请表<br>署 | 》和《承诺和授权书》并在【深圳市住 |
| 警提示:如您申请收入财产核对,保障署]收入财产核对库请受理,<br>用申请收入财产核对是否提交:引<br>否提交核对材料:否<br>料提交时间:<br>对结果:待受理<br>如取入财产核对         | 请在"住房保障服务·我的·进度及结果<br>点提交材料。《承诺书和授权书》需申<br>量 | <b>東查询" 中打印《深圳市公共租赁</b> 估<br>请人及配偶到业务受理窗口现场 <b>岔</b> | 房申请家庭经济状况申请表<br>署 | 》和《承诺和授权书》并在【深圳市住 |

# ▶ 选择<u>"续租申请"</u>操作步骤(即选择按照原政策续租)

### 申请人选择【续租申请】,点击下一步

| 首页                 | 申请           | 我的 |
|--------------------|--------------|----|
| 当前位置:住房保障业务办理 > 申请 |              |    |
|                    |              |    |
|                    | ○ 续租申请收入财产核对 |    |
|                    | ○ 续租申请       |    |
|                    | 取消下一步        |    |
|                    |              |    |

进入【续租申请】的【申请声明】环节,确认续约相关信息后,勾选个人续约声明,点击【我已阅知】

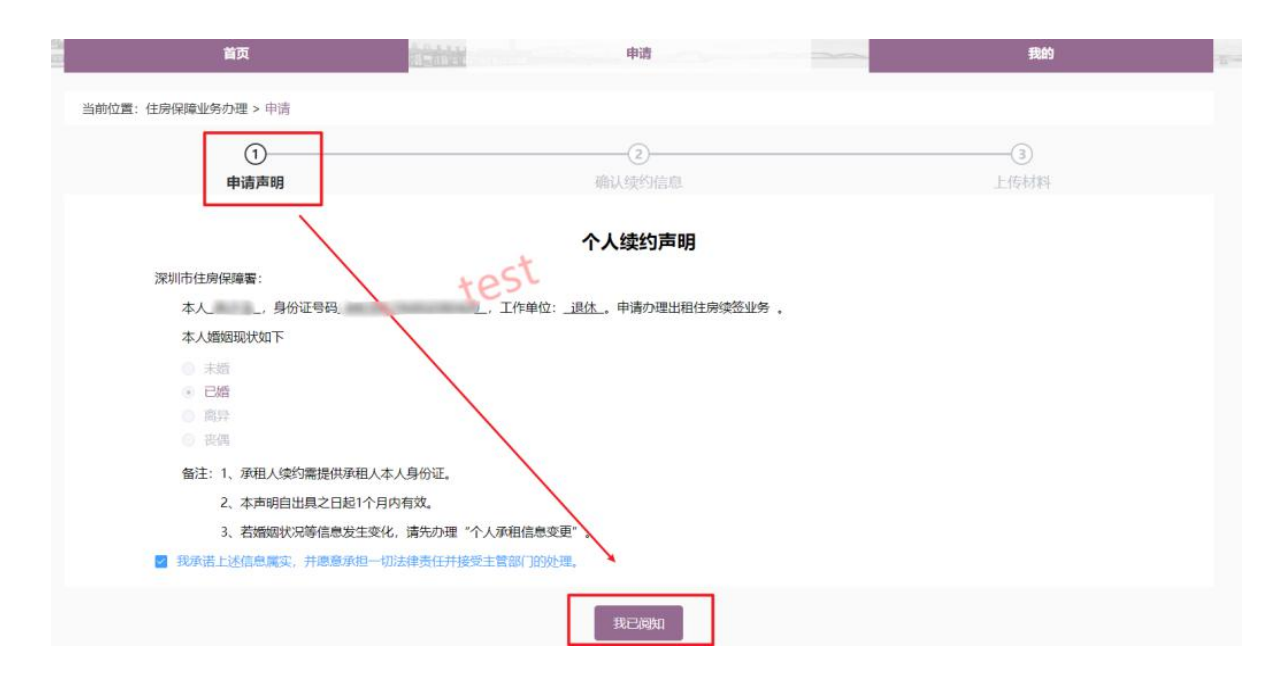

跳转到【确认续约信息】环节,确认并核实住房信息、承租 人信息、其他入住人信息以及续约信息后,点击【下一步】 注:如需承租信息变更,请先进行承租信息变更,再办理合 同续租业务。【承租信息变更:进入深圳市住房和建设局官 网→住房保障服务→住房保障个人服务窗口→个人承租信 息变更(链接地址:https://zjj.sz.gov.cn/ztfw/zfbz/)】

| 著提示: イ | 1<br>申请声明        | 1年6月21日12时 | 切换系统,在该时间 | ②<br>确认续约<br>前网上申请个 | 信息     | ]续约的,请点击此处查看                             | 审核状态及下载和      | 3)<br>侍材料<br><b>目赁合同</b> |
|--------|------------------|------------|-----------|---------------------|--------|------------------------------------------|---------------|--------------------------|
| 当前承租信  | 息                |            |           |                     |        |                                          |               |                          |
| 房屋位置   |                  |            | 4         | 户型                  | 10.0   |                                          | 建筑面积          | 1.1                      |
| 且金单价   | 10.0             | 租金金额       | Lest      | 租赁起始日期              |        | 1 10 10 10 10 10 10 10 10 10 10 10 10 10 | 租赁结束日期        | 1.000.00                 |
| 毛收银行   | 100.000          | 托收账号       |           | 合同编号                |        |                                          | -             |                          |
| 承租人信息  | l.               |            |           |                     |        |                                          |               |                          |
| *姓名    |                  | *证件类型      | annan c   |                     | *证件号码  |                                          | *性别           |                          |
| *出生日期  | 10               | "婚姻状况      | 18        | 妓                   | 敏因形成时间 | 商                                        | 子女状况          | 875                      |
| 学历     | 请选择学历            | 学位         | 请选择学位     |                     | *职称    | 请选择职称                                    | *职务           | 请选择职务                    |
| 户口所在地  | 187°             | "邮政编码      | 1000      |                     | 移动电话1  | 1000000000                               | 移动电话2         | ingeneratie              |
| 10002  | UE: # UR MAIA IN | 工作曲的       | -         | -                   | 医空曲注   |                                          | and the state | and the second second    |

| "姓名         |         | -    | 证件类型      | 1000  |        | *证件带码       | *证件带码      |           | -   | "性别         | 10        |         |
|-------------|---------|------|-----------|-------|--------|-------------|------------|-----------|-----|-------------|-----------|---------|
| *出生日期       |         | 1    | 婚姻状况      | -     |        | 婚姻形成时间      | <b>B</b> 1 | -         |     | 子女状况        | 1.71      |         |
| 学历          | 第16月47日 |      | 学位        | 10.01 |        | "职称         | -          |           |     | *899        | 100       |         |
| "户口所在"      | 5       | -1   | 邮政编码      |       | 1000   | "移动电话1      |            | -         |     | 移动电话2       | -         | -       |
| 单位性质        | 网络那种经常规 | 3    | E作单位      |       | -      | 固定电话        |            | -         |     | 通讯地址        | -         |         |
| 其他入住        | 人信息     |      |           | +     | est    |             |            | 1         |     |             |           |         |
| 姓名          | 证件类型    | 证件号码 | PD        | 所在地   | 与申请人关系 | I           | 作单位        | /         | 移动电 | 话           | 入住时间      | 是否共同申请人 |
| and the     | 居民身份证   | -    | -         |       | 68     | -           |            | 1         |     |             | increase. | 周       |
| 1000        | 居民身份证   |      | -         |       | 10     |             |            | /         |     |             | -         | 景       |
| 续约信息        |         |      |           |       |        |             | 1          |           |     |             |           |         |
| "相信起始日<br>期 |         | *租1  | 的结束日<br>期 | -     |        | ·续约申请时<br>间 | /-         | - 10 - 20 | 10. | 次合同起始时<br>回 | -         |         |
| -           |         |      |           |       |        | 1           |            |           |     |             |           |         |

进入上传材料环节,上传完承租人身份证正、反面后,点击【提交】,页面显示"您的续约申请已经提交成功"

| Constant and the second | 首页                              | Pit Pit     | 我的 | and the second second |
|-------------------------|---------------------------------|-------------|----|-----------------------|
| 当前位置:                   | 住房保護业务办理 > 申请                   |             |    |                       |
|                         | ①<br>申请声明                       | 1055 職以後的信息 |    |                       |
| >申请材料                   | 4 支持IPG、PNG、每个文件的大小控制在<br>份证题印件 | 2M8U.rs     |    |                       |
| 请上传                     | 身份证正面、反面                        |             |    |                       |
|                         | +                               |             |    |                       |
|                         |                                 |             |    |                       |

续约申请提交成功后,可在【我的】模块查看续租申请 的审核详情。

| 合 广东政务服务网 住房保障服<br>                         | 务                                       |                       | 欢迎级**玉                    | 用户中心   帮助中心   追         | 年登出 <b>1</b> |
|---------------------------------------------|-----------------------------------------|-----------------------|---------------------------|-------------------------|--------------|
| 谷·深圳市住房保障服务首页(个人)                           | )                                       |                       |                           |                         |              |
| 首页                                          | iters in the second                     | 申請                    |                           | 9829                    | 1            |
| 当前位置: 住房保障业务办理 > 申请                         | test                                    |                       |                           |                         |              |
|                                             | 10-                                     |                       |                           |                         |              |
|                                             | 您的续约申请已经提交成》                            | 功,您可以前往" <b>我的</b> "界 | 面中查看审核情况                  |                         |              |
| 主办:深圳市住房和建设局 版初所<br>备案号:粤ICP备2023053213号 94 | 5: 深圳市住麻和建设局<br>公网安备 44030402002800号 网站 | 际讯码: 4403000005       |                           | ○、政府网站<br>找错<br>联系我们    |              |
|                                             |                                         |                       | 技术支持电话: 0755-<br>83786620 | 热线电话: 0755-<br>88631666 |              |

|    | 合 深圳市住      | <b>上房保障服务首</b> 〕 | 页(个人)    |        |            |      |              |        |      |      |   |
|----|-------------|------------------|----------|--------|------------|------|--------------|--------|------|------|---|
| 21 |             | 首页               | -        | CALL . | 申请         |      |              |        | 我的   |      | 5 |
|    | 当前位置: 住房    | 保障业务办理 > 我的      |          | test   | <u>.</u>   |      |              |        |      |      |   |
|    | 进度及结果查      | 询 待处理            |          |        |            |      |              |        |      |      |   |
|    | 申办回执号       | 通输入中の回抗等         |          | 申请业务名称 | 请输入中请业务名称  |      | 办理结果         | 谱选择    |      |      | × |
|    | 申办回执号       |                  | 申请业务名称   |        | 提交申请时间     | 办理进度 | 是否需要打<br>印材料 | 是否需要补件 | 办理结果 | 操作   |   |
|    | PERXYSO2024 | 010264928        | 外网个人续约申请 |        | 2024-01-02 | 提交成功 | 否            | 1      | 审核中  | 查看详情 |   |

## 三、个人租赁合同签订

承租人提交【续租申请】业务申请后,待区住房保障中心工 作人员受理和复核后,再点击【个人租赁合同签订】进行续 约合同的签订。

| Charles and | 首页                   | ichte                 | 申请                                                   |                  | 我的                     | 2 |
|-------------|----------------------|-----------------------|------------------------------------------------------|------------------|------------------------|---|
|             | <b>A</b>             |                       |                                                      | 深圳市金             | 定居房轮候排位:无 深圳市公租房轮候排位:无 |   |
|             | 您可以办理以下业务 温馨提示: 建议   | 采用谷歌、火狐、Microsoft Edg | <ul> <li>、360浏览器の理业务,如失敗,</li> <li>会尾型商品度</li> </ul> | 请升级您当前浏览器至最新版本。  | 調節                     |   |
|             | Exemption Exemption  |                       |                                                      | 公租房轮续信息公示        |                        |   |
|             | <b>展</b> 時公共相領住伊以祖中请 | TED AND A             | 1                                                    | <b>1</b><br>网上看房 | 续                      |   |
|             | 个人租赁由间续约 (新)         | へ人用語合                 | 同答订                                                  | 个人承担信息支援         | 相全年税物政                 | l |

跳转到申请信息环节,并显示待签定的合同文件,点击【合同签署】

|             | 🚼 广东政务服务网     | 住房保障服务      |            |          | 3      | 欢迎您**伟   用户中心   帮助中心 | 退出登录 |
|-------------|---------------|-------------|------------|----------|--------|----------------------|------|
|             | - 念 深圳市住房保障   | 服务首页(个人)    |            |          |        |                      |      |
| and a state | Ĩ             | 页           | itinin .   | 申请       |        | 我的                   | 5    |
|             | 当前位置:住房保障业务办: | 理 > 申请      | rost       |          |        |                      |      |
|             | 4             | ①<br>申请信息   | TER        |          |        | 3 人脸识别并签订合同          |      |
|             | 个人续约申请信息      |             |            |          |        |                      |      |
|             | 序号            | 房屋位置        | 申请时间       | 签约类型     | 备注     | 操作                   |      |
|             | 1             | 龙悦居三期1栋1024 | 2023-12-27 | 外网个人续约申请 | 234324 | 合同签署                 |      |
|             |               |             |            |          |        |                      |      |
|             |               |             |            |          |        |                      |      |
|             |               |             |            |          |        |                      |      |
|             |               |             |            |          |        |                      |      |
|             |               |             |            |          |        |                      |      |
|             |               |             |            |          |        |                      |      |

进入确认续约信息环节,申请人确认住房信息、承租人信息、 其他入住人信息以及续约信息后,点击【下一步】

| 前位置: 住居                                                                                                    | 房保障业务办理 > 申请                                                                                                    |                                                                                                    | . act                                                                                  |                                                                                                    |                                                                 |                                   |            |                                                                                                 |                                                              |                   |
|----------------------------------------------------------------------------------------------------|----------------------------------------------------------------------------------------------------|----------------------------------------------------------------------------------------------------|----------------------------------------------------------------------------------------|----------------------------------------------------------------------------------------------------|-----------------------------------------------------------------|-----------------------------------|------------|-------------------------------------------------------------------------------------------------|--------------------------------------------------------------|-------------------|
|                                                                                                    | (1)                                                                                                    |                                                                                                    | test                                                                                   | (2)                                                                                                    |                                                                 |                                   |            |                                                                                                 | -3)                                                          |                   |
|                                                                                                    | 申请信息                                                                                                    |                                                                                                    |                                                                                        | 确认续约信                                                                                                    | 息                                                               |                                   |            | 人脸词                                                                                             |                                                              |                   |
| 房信息                                                                                                    |                                                                                                    |                                                                                                    |                                                                                        |                                                                                                    |                                                                 |                                   |            |                                                                                                 |                                                              |                   |
| 位置                                                                                                    | -                                                                                                    |                                                                                                    |                                                                                        | 户型                                                                                                    | 10.0                                                            | 6                                 | <u>a</u>   | 筑面积                                                                                             |                                                              | 1.22              |
| 单价                                                                                                    | 14.00                                                                                                    | 租金金額                                                                                                    | 100                                                                                    | 租赁起始日期                                                                                                    | (1) a                                                           | 10.10.20                          | 租赁         | 结束日期                                                                                            | <u>m</u> 2000 m                                              | 0                 |
| 银行 9                                                                                                    | 1000                                                                                                    | 托收账号                                                                                                    |                                                                                        | 合同编号                                                                                                    |                                                                 |                                   | 100000-000 |                                                                                                 | 1.100                                                        |                   |
| 目人信息                                                                                                    |                                                                                                    |                                                                                                    |                                                                                        |                                                                                                    |                                                                 |                                   |            |                                                                                                 |                                                              |                   |
| 姓名                                                                                                    |                                                                                                    | *证件类型                                                                                                    | 居民身份证                                                                                  | *iIE                                                                                                    | E件号码                                                            | ******                            |            | *性别                                                                                             | 男                                                            |                   |
|                                                                                                    |                                                                                                    |                                                                                                    |                                                                                        |                                                                                                    | -Ho.120                                                         | Pin                               |            | 24-44-0                                                                                         |                                                              |                   |
| 生日期                                                                                                    | 1                                                                                                    | 婚姻状况                                                                                                    | 100                                                                                    | 始始开                                                                                                    | HSDRAUIEJ                                                       |                                   |            | 7,94,76                                                                                         |                                                              |                   |
| 生日期<br>≚155                                                                                                    |                                                                                                    | 一個個状況                                                                                                    | 12/14/12/14/14                                                                         | (8)(8)                                                                                                    | 4502.89(18)                                                     | ф% <u></u>                        |            | *III2                                                                                           | 10 Ab                                                        |                   |
| 生日期<br>※EF<br>·承租人信服<br>·姓名                                                                                                    | 2 1<br>10-15-04 FFC<br>2                                                                                                    | ●婚姻状况<br>举位                                                                                                    | 国民身份证                                                                                  | 1.00128<br>                                                                                                    | 115/0245718]                                                    | haa<br>由級                         |            | · 世別                                                                                            | 11/eb                                                        |                   |
| 生日期<br>季雨<br><b>承租人信服</b><br>*姓名<br>*出生日期                                                                                                    | 8<br>8<br>8<br>8<br>8<br>8<br>8<br>8<br>8<br>8<br>8<br>8<br>8<br>8                                                                                                    | "婚姻状况<br>举位<br>"证件类型<br>"婚姻状况                                                                                                    | (1994-1985)<br>居民身份证                                                                   | ۲.199498<br>                                                                                                    | 12/1324318)<br>1111-112-112-112-112-112-112-112-112-11          |                                   |            | • mを<br>• 性別<br>子女状况                                                                            | 1146<br>1146                                                 |                   |
| 生日期<br>季历<br><b>承租人信期</b><br>*姓名<br>*出生日期<br>学历                                                                                                    | 1 100000000000000000000000000000000000                                                                                                    | 7 婚姻状况<br>半位<br>1 证件类型<br>1 婚姻状况<br>学位                                                                                                    | 国民身份证<br>店民身份证<br>店35年学位                                                               | 1.200520.<br>                                                                                                    | HSFACHTIEL<br>・ 国政な<br>正件号码<br>風形成时间<br>・ 职称                    |                                   |            | *<br>町を<br>*<br>町を<br>*<br>町を<br>*<br>町を                                                        | III 他<br>III 他<br>」<br>」<br>其他                               |                   |
| 生日期<br><b>承租人信息</b><br>*姓名<br>*世生日期<br>学历<br>*户口所在地                                                                                                    |                                                                                                    | * 道姆状况<br>→ */**<br>* 近件美型<br>* 婚姻状况<br>学位<br>* 輸政編码                                                                                                    | 13.25940<br>居民身份证<br>方式有学位                                                             | 199999<br>                                                                                                    | 正件号码<br>正件号码<br>影成时间<br>"职称<br>影动电话1                            | chi63                             |            | *<br>世别<br>子女状况<br>*<br>形务<br>移动电话2                                                             | 1000年1500<br>11(他)<br>1<br>前該接子女权3<br>其他                     | 3                 |
| 生日期<br><b>承租人信息</b><br>・<br>始生日期<br>学历<br>・<br>学历<br>・<br>中口所在地<br>単位性质                                                                                                    |                                                                                                    | <ul> <li>         道規規状況         <ul> <li>                  ・近件美型                 ・近件美型                 ・端島島状況                  ・単位                 ・輪島防衛码                 工作単位                 工作単位                 </li> </ul> </li> </ul> | 13.2 15 944<br>居民身份证<br>式3.6 开学位                                                       | 199990<br>1999<br>1997<br>1997<br>1997<br>1997<br>1997<br>199                                                                                                    | 正件号码<br>副形成时间<br>朝形成时间<br>。<br>朝秋<br>家功电话1<br>助定电话              |                                   |            | <ul> <li>・ 性別</li> <li>・ 性別</li> <li>子女状况</li> <li>・ 即务</li> <li>移动电话2</li> <li>通讯地址</li> </ul> | 1000年1520年<br>11位<br>11位                                     | नह<br>ह           |
| 生日期<br>赤租人信服<br>"姓名<br>"姓名<br>"世生日期<br>单位性质<br>其他入住人                                                                                                    | 1     1     1     1     1     1     1     1     1     1     1     1     1     1     1     1     1     1     1     1     1     1     1     1     1     1     1     1     1     1     1     1     1     1     1     1     1     1     1     1     1     1     1     1     1     1     1     1     1     1     1     1     1     1     1     1     1     1     1     1     1     1     1     1     1     1     1     1     1     1     1     1     1     1     1     1     1     1     1     1     1     1     1     1     1     1     1     1     1     1     1     1     1     1     1     1     1     1     1     1     1     1     1     1     1     1     1     1     1     1     1     1     1     1     1     1     1     1     1     1     1     1     1     1     1     1     1     1     1     1     1     1     1     1     1     1     1     1     1     1     1     1     1     1     1     1     1     1     1     1     1     1     1     1     1     1     1     1     1     1     1     1     1     1     1     1     1     1     1     1     1     1     1     1     1     1     1     1     1     1     1     1     1     1     1     1     1     1     1     1     1     1     1     1     1     1     1     1     1     1     1     1     1     1     1     1     1     1     1     1     1     1     1     1     1     1     1     1     1     1     1     1     1     1     1     1     1     1     1     1     1     1     1     1     1     1     1     1     1     1     1     1     1     1     1     1     1     1     1     1     1     1     1     1     1     1     1     1     1     1     1     1     1     1     1     1     1     1     1     1     1     1     1     1     1     1     1     1     1     1     1     1     1     1     1     1     1     1     1     1     1     1     1     1     1     1     1     1     1     1     1     1     1     1     1     1     1     1     1     1     1     1     1     1     1     1     1     1     1     1     1     1     1     1     1     1     1     1     1     1     1     1     1     1     1     1     1     1     1 | 7 婚姻状況<br>→ 407<br>→ 107件美型<br>一 婚姻状況<br>→ 第位<br>→ 第位<br>→ 第位<br>→ 第位                                                                                                    | に、2004<br>居民身份证                                                                        | 199682<br>                                                                                                    | 迎件号码 。<br>那校 。<br>那校 。<br>那校成时间 。<br>"职称<br>参动电话 1<br>波定电话      |                                   |            | <ul> <li>"性别</li> <li>子女状况</li> <li>"职务</li> <li>参功电话2</li> <li>通讯地址</li> </ul>                 | 11/m<br>11/m<br>11/m<br>11/m<br>11/m<br>11/m<br>11/m<br>11/m | 3                 |
| 生日期<br><b>承租人信息</b><br>*姓名<br>*出生日期<br>学历<br>*户口所在地<br>单位性质<br><b>其他入住力</b><br>姓名                                                                                                    | □ 1<br>En 15 15 15 15 15 15 15 15 15 15 15 15 15                                                                                                    | * 諸類状況<br>* 社会<br>* 近件美型<br>* 婚姻状況<br>* 好位<br>* 能政编码<br>工作単位<br>件号码 戶口」                                                                                                    | 居民身份证<br>現まがが位                                                                         | 1988年<br>177<br>177<br>177<br>177<br>177<br>177<br>177<br>177<br>177<br>17                                                                                                    | 正件号码 開新成时间 明新成时间 明新成时间 明新成时间 明新 開新 開新 副定电话 1 副定电话 1 国际 工作       |                                   | 移动电        | *世别<br>子女状况<br>*职务<br>移动电话2<br>通讯地址                                                             | active 1 × 50<br>ande                                        | 6<br>一<br>是否共同申请人 |
| 生日期<br>赤相人信息<br>*姓名<br>*世生日期<br>学历<br>中口所在地<br>单位性质<br>其他入住人<br>姓名<br>续名<br>续名<br>·世生日期<br>·姓名<br>·世生日期<br>·姓名<br>·世生日期<br>·姓名<br>·世生日期<br>·姓名<br>·世生日期<br>·姓名<br>·世生日期<br>· · · · · · · · · · · · · · · · · · · | □ 1<br>#The DEWFE:                                                                                                    | 7婚姻状況<br>→*A7<br>- 近件美型<br>- 婚姻部状況<br>- 学位<br>- 緒政編码<br>工作単位<br>件号码 - 戸口                                                                                                    | 居民身份证                                                                                  | 1989年<br>1997年<br>1997<br>1997                                                                                                    | 形成时间<br>正件号码<br>影形成时间<br>。职称<br>影动电话1<br>版定电话                   | main (1997)<br>中部<br>副<br>副<br>単位 | 移动电        | *性别<br>子女状况<br>*职务<br>移动电话2<br>通讯地址                                                             | ALENTIA (1) (ALENTIA (1) (1) (1) (1) (1) (1) (1) (1) (1) (1) | 2 是否共同申请人         |
| 生日期<br><b>赤租人信服</b><br>*姓名<br>*世生日期<br>学历<br>中口所在地<br>单位性质<br>其他入住J<br>姓名<br>                                                                                                    | ■ 1<br>Read Data WATE:<br>R<br>R<br>「<br>「<br>「<br>「<br>「<br>「<br>」<br>、<br>、<br>、<br>、<br>、<br>、<br>、<br>、<br>、<br>、<br>、<br>、<br>、                                                                                                    | * 道姆状況<br>※ 位<br>・ 近件美型<br>・ 婚姻状況<br>・ 婚姻状況<br>・ 婚姻状況<br>・ 婚姻状況<br>・ 御歌演码<br>工作単位<br>件号码 / 户口                                                                                                    | は、2004<br>居民身份证<br>月15日 アクレ<br>日日<br>日日<br>日日<br>日日<br>日日<br>日日<br>日日<br>日日<br>日日<br>日 | 1988年<br>1997年<br>1997<br>1997 | 正件号码 。<br>明治 动时间 。<br>明形 成时间 。<br>"职称 。<br>影动电话 1<br>助定电话<br>工作 | 中国<br>中国<br>学位<br>"祖金单价           | 移动电        | <ul> <li>*性別</li> <li>子女状況</li> <li>*即务</li> <li>移动电话2</li> <li>通讯地址</li> </ul>                 | ALEST 1 × 5 × 5 × 5 × 5 × 5 × 5 × 5 × 5 × 5 ×                | 2<br>是否共同申请人      |

进入到阅读承诺书页面,勾选我已阅知,倒计时结束后,点击【我已阅知】,弹出弹框提示,点击【复制】并【粘贴】 承诺书内容,点击【确定】

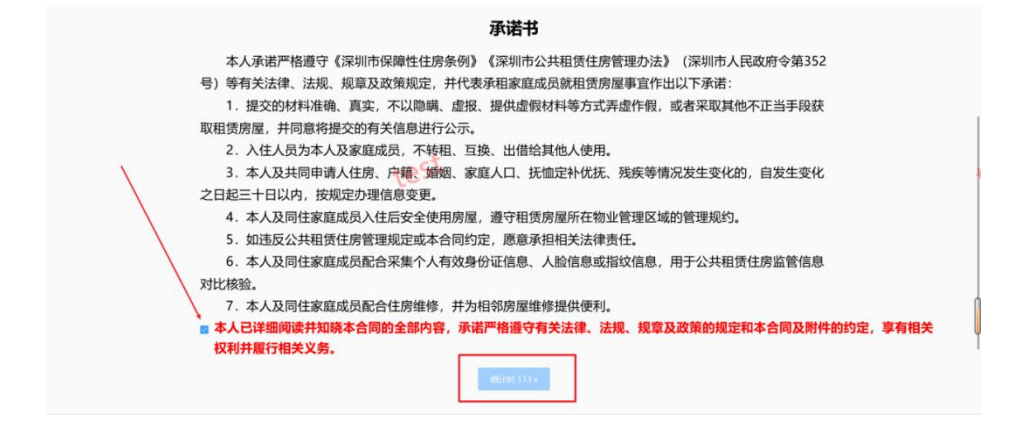

承诺书

本人承诺严格遵守《深圳市保障性住房条例》《深圳市公共租赁住房管理办法》(深圳市人民政府令第352 号)等有关法律、法规、规章及政策规定,并代表承租家庭成员就租赁房屋事宣作出以下承诺: 1.提交的材料准确、真实,不以隐瞒、虚报、提供虚假材料等方式弄虚作假,或者采取其他不正当手段获

- 取租赁房屋,并同意将提交的有关信息进行公示。
  - 2. 入住人员为本人及家庭成员,不转租、互换、出借给其他人使用。

 本人及共同申请人住房、户籍、婚姻、家庭人口、抚恤定补优抚、残疾等情况发生变化的,自发生变化 之日起三十日以内,按规定办理信息变更。

- 4. 本人及同住家庭成员入住后安全使用房屋,遵守租赁房屋所在物业管理区域的管理规约。
- 5. 如违反公共租赁住房管理规定或本合同约定,愿意承担相关法律责任。
- 本人及同住家庭成员配合采集个人有效身份证信息、人脸信息或指纹信息,用于公共租赁住房监管信息 对比核验。
- 7. 本人及同住家庭成员配合住房维修,并为相邻房屋维修提供便利。

■ 本人已详细阅读并知晓本合同的全部内容,承诺严格遵守有关法律、法规、规章及政策的规定和本合同及附件的约定,享有相关 权利并履行相关义务。\_\_\_\_\_\_\_\_\_\_

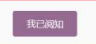

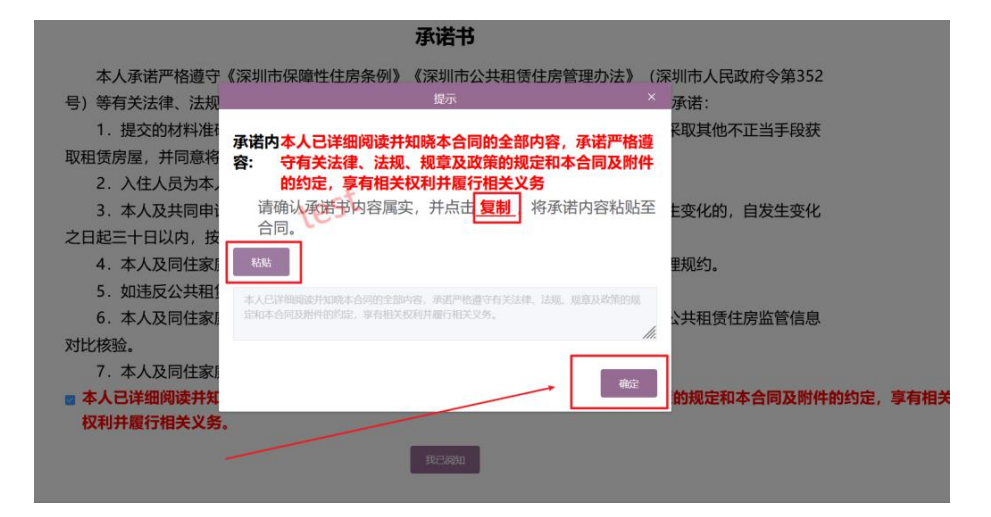

进行人脸识别并签订合同环节,通过手机端扫描二维码,进行人脸识别并签合同

| 合 深圳市住房保障    | <b>服务首页(个人)</b> |                        |                        |          |           |                   |
|--------------|-----------------|------------------------|------------------------|----------|-----------|-------------------|
|              | 首页              | 1000                   | 中语                     |          | 我的        | The second second |
| 当前位置:住房保障业务》 | ひ理 > 申请         |                        |                        |          |           |                   |
|              | 1               | ct                     | 2                      |          | 3         |                   |
|              | 申请信息            | 大 C 5 と<br>请使用微信扫描二维码過 | 确认续约信息<br>进行签订,并在半个小时之 | 内完成签字确认。 | 人脸识别并签订合同 |                   |
|              |                 |                        | -# MB-2051             |          |           |                   |

人脸识别通过后,阅读文书倒计时结束后,点击【马上签署】, 签字保存过后,点击【马上签署】,手机端弹出签署成功提 示,可通过点击【查看文件】进行合同的预览。

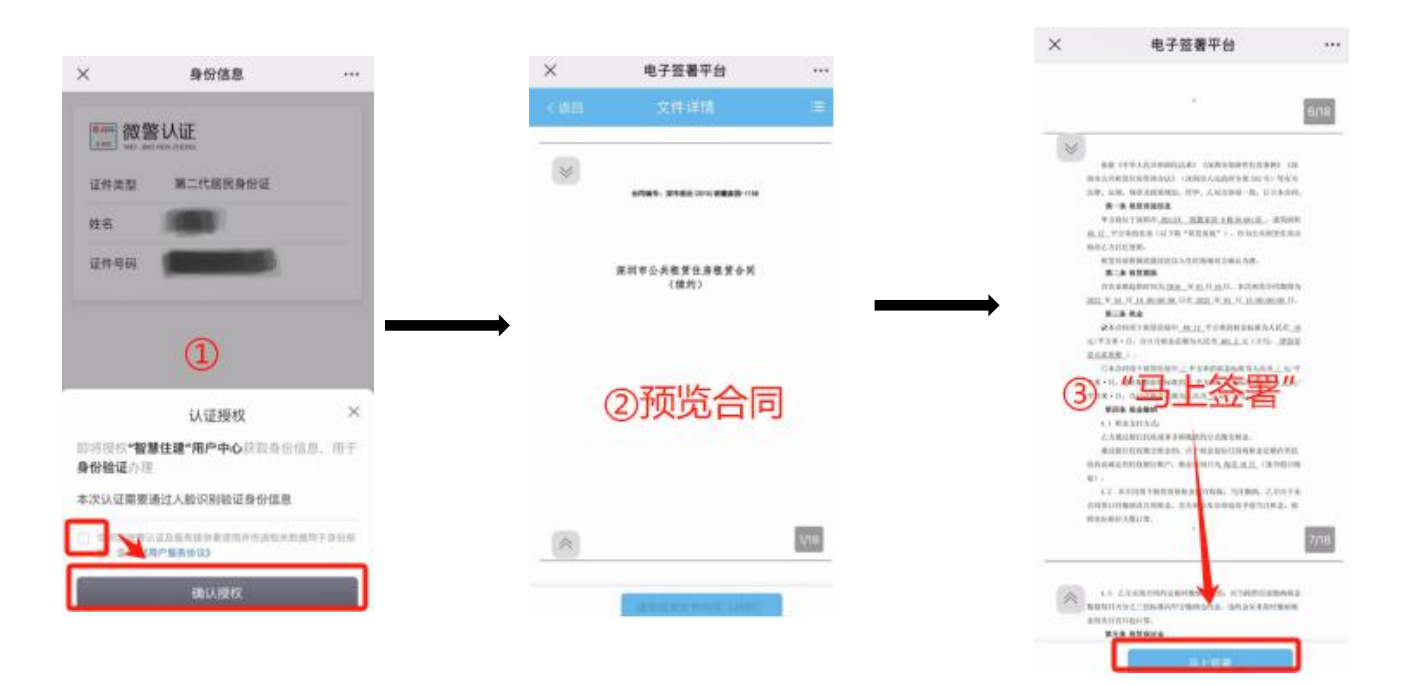

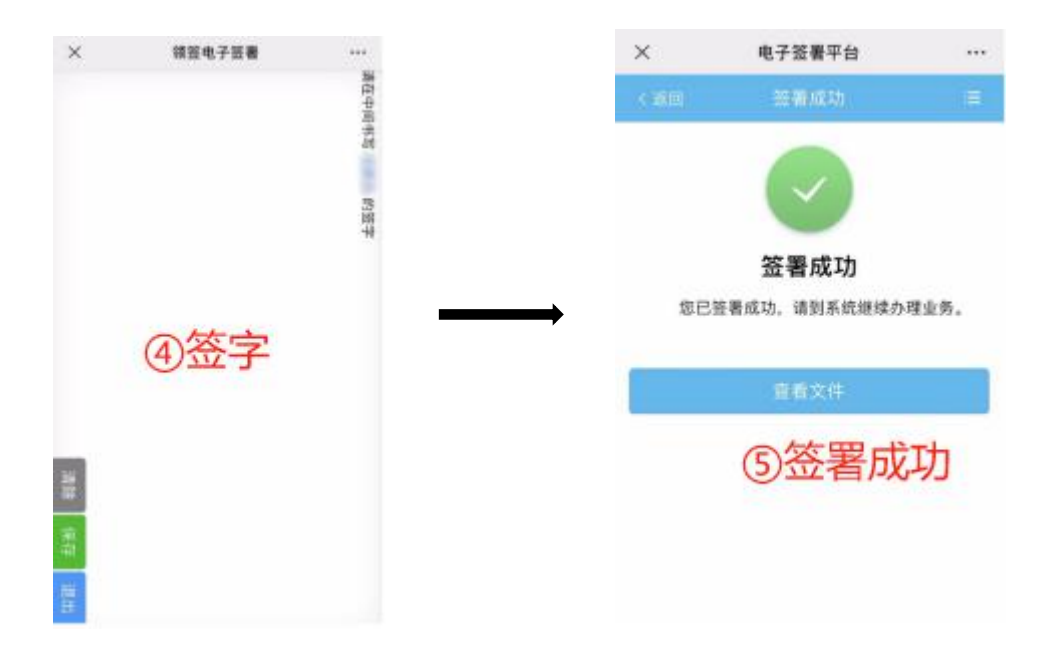

合同签订成功后,页面提示"签订成功"文字描述

| 💦 广东政务服务网                       | 住房保障服务                                                                 | 欢迎您,**銮                   | 用户中心 帮助中心 追      | 出登录 |
|---------------------------------|------------------------------------------------------------------------|---------------------------|------------------|-----|
| ⑦ 深圳市住房保障服务首                    | i页(个人)                                                                 |                           |                  |     |
| <br>首页                          | 中國                                                                     |                           | 我的               | 5   |
| 当前位置: 住房保障业务办理 > 中              | 病<br>たららた<br>盗订成功,您可以前往" <b>我的</b> "界面中重                               | 查看审核情况                    |                  | 4   |
| 主办: 深圳市住房和建设<br>备案号: 粵ICP留20230 | 周 版初所有: 深圳市住跡(3歳辺局<br>53213号 🔮 憲公務安査 44030402002800号 同社振行時: 4403000005 | 技术支持电<br>话: 0755-83786620 | <b> <u> </u></b> |     |
|                                 |                                                                        |                           |                  |     |

待工作人员审批通过后,承租人可在【我的】模块查看详情中预 览并打印合同文件。

| 😚 广东政务服务网 👘         | 主房保障服务   |                       |      |              | 欢迎您    | 用户中心 | 帮助中心   退出登录 |   |
|---------------------|----------|-----------------------|------|--------------|--------|------|-------------|---|
| ⑦ 深圳市住房保障服务首        | 页 (个人)   |                       |      |              |        |      |             |   |
| 首页                  | htma     | 申请                    |      | -            |        | 我的   |             | 1 |
| 当前位置: 住房保障业务办理 > 我3 | 9        | est                   |      |              |        |      |             |   |
| 进度及结果查询 待 <u>处理</u> | L.       |                       |      |              |        |      |             |   |
| 申办回执号               | 申        | <b>青业务名</b> 前级人中请业务名称 |      | 办理结果         |        |      | × .         |   |
| 申办回执号               | 申请业务名称   | 提交申请时间                | 办理进度 | 是否需要打<br>印材料 | 是否需要补件 | 办理结果 | 操作          |   |
|                     | 续租收入财产核对 | 2024-01-03 10:03:22   | 提交成功 | 否            | 1      | /    | 查看详情        |   |
| 100                 | 外网个人续约申请 | 2024-01-03            | 完成   | 是            | /      | 通过   | 查着详情        |   |

|                                 | - 深圳市住                                                                                                    | 主房保障服务員贝(个)               | L)                                                                                 |    |                                    |                                     |                                  |                |                   |
|---------------------------------|----------------------------------------------------------------------------------------------------|---------------------------|------------------------------------------------------------------------------------|----|------------------------------------|-------------------------------------|----------------------------------|----------------|-------------------|
| 2212                            |                                                                                                    | 首页                        | i China                                                                            | 申请 |                                    |                                     | 我的                               |                | The second second |
| 当前                              | 前位置:住房                                                                                                    | 8保障业务办理 > 我的              |                                                                                    |    |                                    |                                     |                                  |                |                   |
| ž                               | 进度及结果查                                                                                                    | <b>ī</b> 狗 待处理            | 10                                                                                 | st |                                    |                                     |                                  |                |                   |
|                                 |                                                                                                    |                           |                                                                                    |    |                                    |                                     |                                  |                |                   |
| â                               | 返回列表                                                                                                    | 打印合同                      |                                                                                    |    |                                    |                                     |                                  |                |                   |
| 〕<br>>续约                        | 返回列表                                                                                                    | 打印合同                      | C.                                                                                 |    |                                    |                                     |                                  |                |                   |
| 〕<br>>续约<br><i>房</i> 月          | 返回列表<br>的信息<br>哪座位置                                                                                                    | 打印合同                      | 餌蘸家園8栋B1404                                                                        |    | 户型                                 | 一痨一厅                                | 建筑面积                             | 40.12          |                   |
| \$<br>>续约<br>-和訊                | 这回列表<br>的信息<br>明屋位置<br>話起始日明                                                                                                    | 打印合同                      | 的離家園8栋81404<br>和價結束日期                                                              | 2  | 户型 11金单价                           | <i>一傍一厅</i><br>10                   | 建筑面积                             | 40.12          |                   |
| 3<br>>续约<br>- 和祭<br>- "故然       | 返回列表<br>的信息<br>明星位置<br>話起始日明<br>的申请时间                                                                                                    | 打印合同                      | <ul> <li>創業家園9581404</li> <li>相償結束日期</li> <li>首次合同起始时间</li> </ul>                  | 2  | 户型           •租金单价           •合同类型 | - 房-厅<br>10<br>公共租赁住房租赁合同(社会        | 建筑面积           *租金金額           < | 40.12<br>401.2 |                   |
| > <b>续约</b><br>例<br>"租赁<br>"读约" | <ul> <li>返回列表</li> <li>約信息</li> <li>9厚位置</li> <li>5起始日明</li> <li>1</li> <li>5起始日明</li> <li>1</li> <li>1</li> <li>1</li> <li>1</li> <li>1</li> <li>1</li> <li>1</li> <li>1</li> <li>1</li> <li>1</li> </ul> | 打印合词<br>2<br>公共相信性师出租(社会) | <ul> <li>I的輸家間8581404</li> <li>*相質結束日期</li> <li>首次合同起始时间</li> <li>「续约说明</li> </ul> | 2  | 户型<br>*租金单价<br>*合同类型               | 一房一厅<br>10<br>公共租赁住房租赁合同(社会<br>碳约申请 | 建筑面积       *租金金額       涂什人)      | 40.12<br>401.2 |                   |